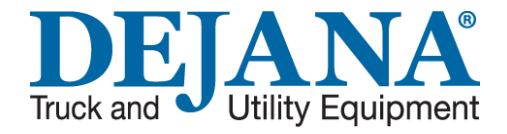

# User's Guide for Warranty Registration and Claims

- Below is a list of your options:
  - Warranty Registration
  - File a Claim
  - Claim Status
  - Warranty Coverage

<u>Click Here</u>

**Click Here** 

**Click Here** 

Click Here

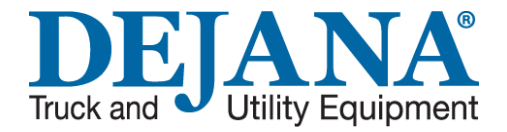

## **Dejana Registration Procedures**

Please click below to start the process for registering your vehicle with Dejana Truck & Equipment Company. By registering your vehicle this will help in the future with identifying you and your vehicles future needs.

## <u>Next</u>

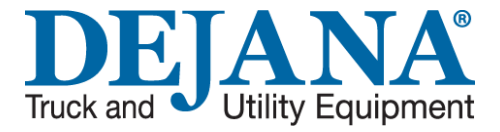

## **Please click on Warranty Registration**

This Section is to be filled out by the Owner of the vehicle only.

Please click Next below to continue

<u>Next</u>

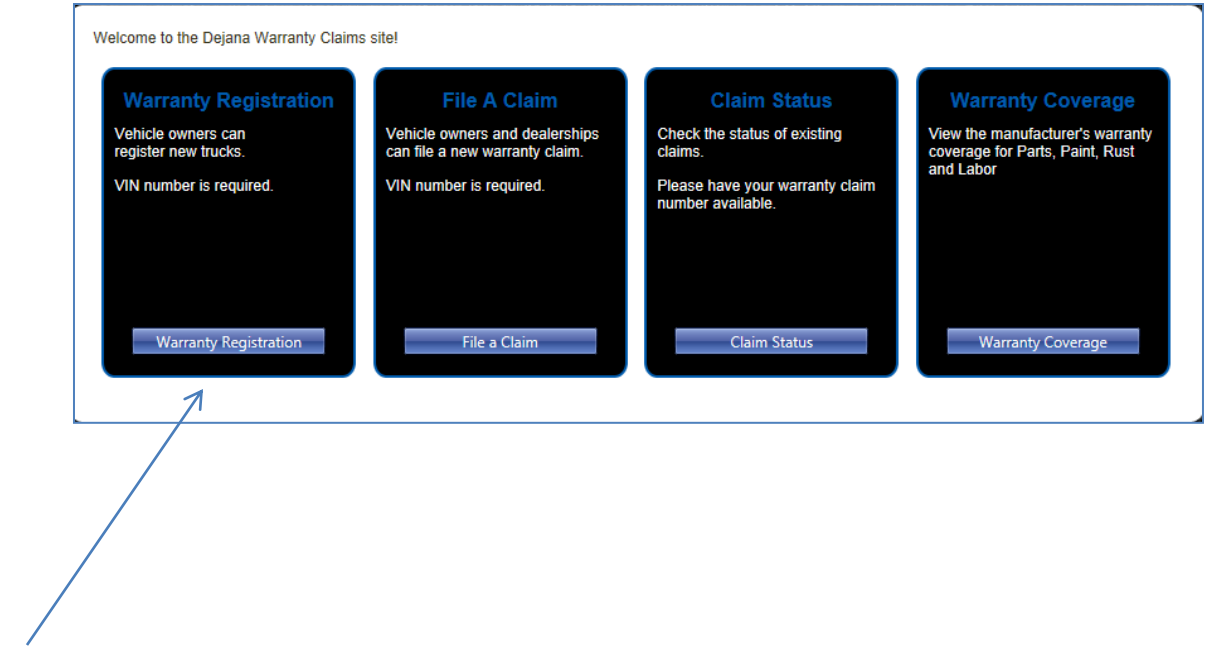

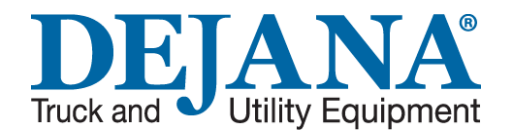

## Personal/Vehicle Information

As a customer please enter all the information that is requested.

Enter your VIN and then click on **Enter**. If information is in our system some of the fields will automatically fill in.

All the fields with a RED Asterisk must filled out in order to go forward.

Once all the information is entered click on Submit.

Click on Next to continue.

<u>Next</u>

| ehicle VIN          |                                                  |
|---------------------|--------------------------------------------------|
| Please enter your   | VIN# to lookup your vehicle record in our system |
| * VIN#:             | Enter                                            |
| Vehicle Informati   |                                                  |
| venicie informati   |                                                  |
| Vehicle Make:       |                                                  |
| Vehicle Year:       |                                                  |
| Vehicle Model:      |                                                  |
| Vehicle Color:      |                                                  |
| Dealership:         |                                                  |
| Date of Purchase:   | III III III III III III III III III II           |
| * Body Description: |                                                  |
|                     |                                                  |
| Business Inform     | ation (Owner of Vehicle)                         |
| * Type of Business: | - Select One -                                   |
| * Business Name:    |                                                  |
| * Address Line 1:   |                                                  |
| Address Line 2:     |                                                  |
| * City State Zip:   |                                                  |
| * Business Phone:   | (###) ###-###;                                   |
| Business Fax:       | (###) ###-###:                                   |
|                     |                                                  |
| Contact Informat    | tion (Owner of Venicle)                          |
| * Contact Name:     |                                                  |
| Contact Title:      |                                                  |
| * Contact Email:    |                                                  |
| * Contact Phone:    | (###) ###-###1                                   |
| Contact Fax:        | (###) ###-###1                                   |
| Required Fields     | $\overline{\mathcal{A}}$                         |
|                     | Submit Close                                     |

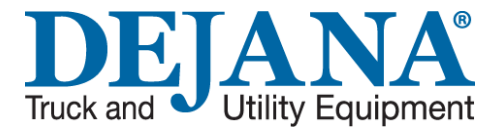

### **Registration Complete**

If you would like to take a Survey please click on Take A Survey. The purpose of the survey is assist us in serving you better in the future.

If you are done please click on Close.

Thank You! Your Warranty Registration has sucessfully been saved. Would you like to take a quick survey? If not, feel free to close this window. Take Survey Close

Click Finished if you are done.

**Finished** 

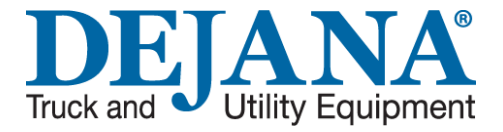

## Please click on File a Claim

To complete the claim process you MUST have your VIN (Vehicle Identification Number). If all possible please have all serial numbers for you warranty concerns. You will need your serial numbers later in the process.

Please click Next below to continue

#### <u>Next</u>

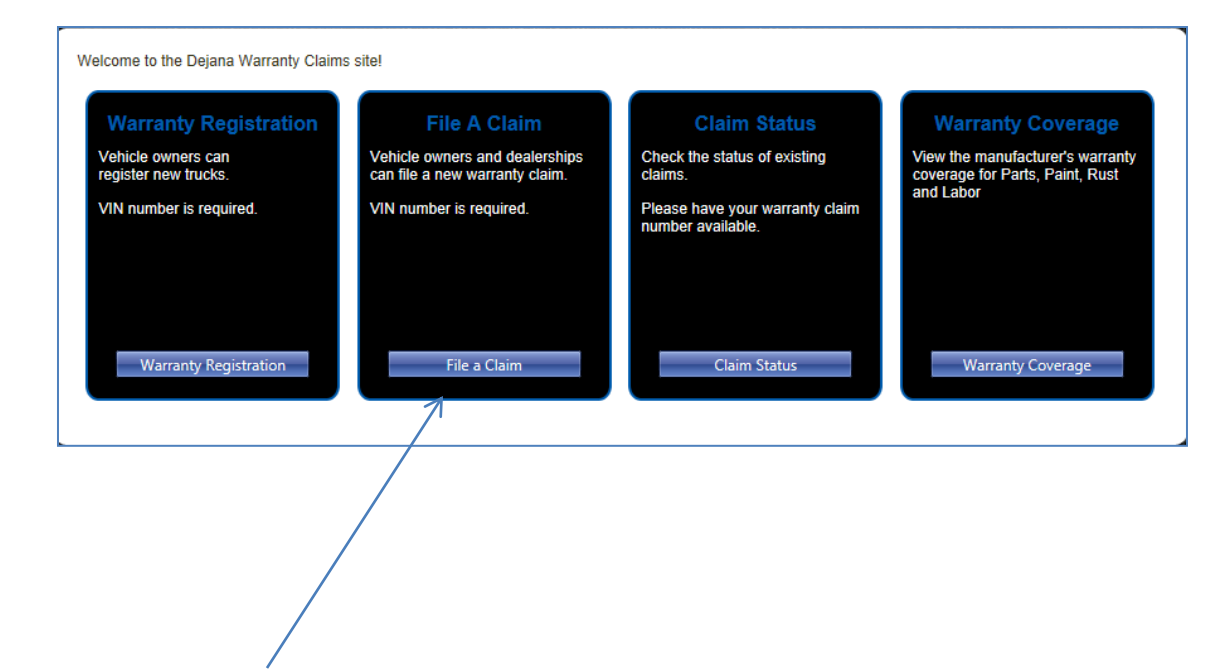

## Select either End User

#### or Doal

## Dealer

Once you have selected End User and Job Order you will need to enter your VIN (Vehicle Identification Number). Click next to continue.

Then click on below to continue.

### End User

Once you have selected Dealer and Job Order you will need to enter the VIN (Vehicle Identification Number). Click next to continue.

Then click on below to continue.

**Dealers** 

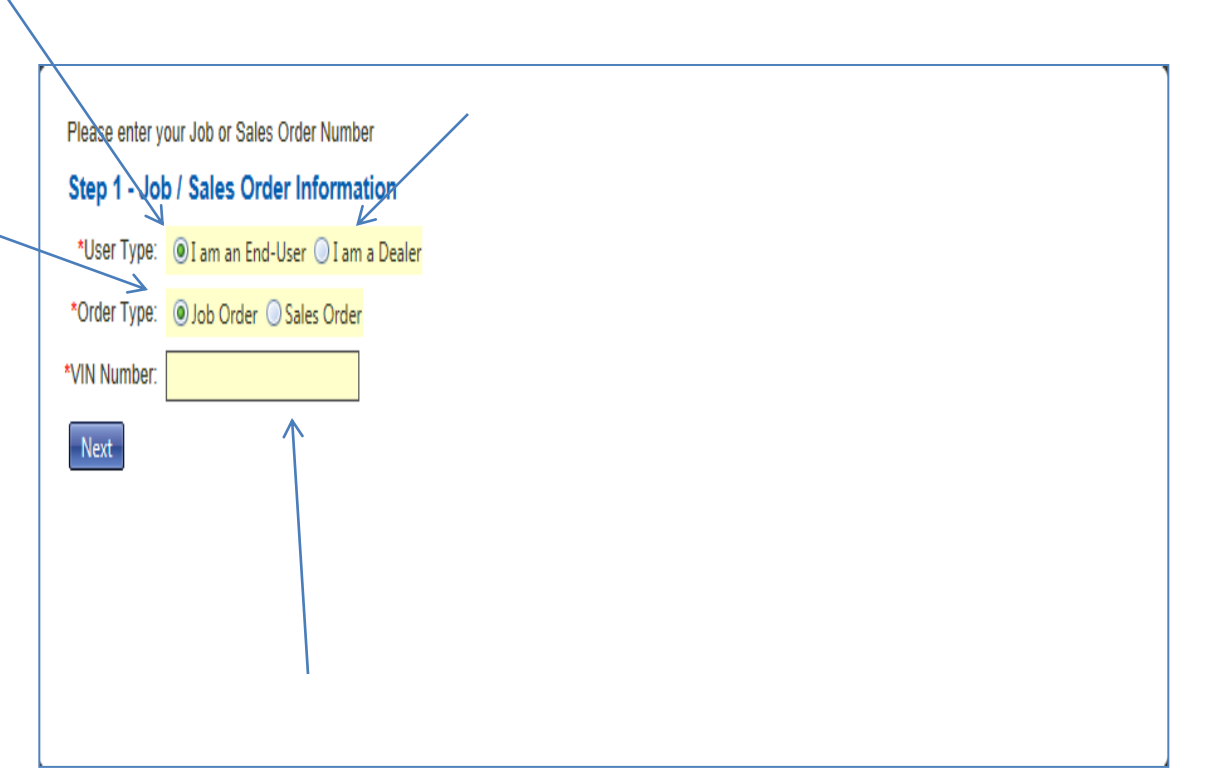

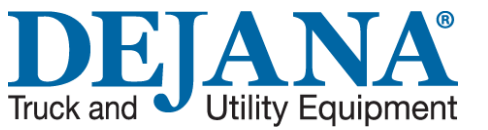

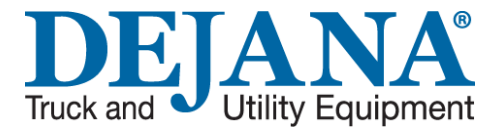

## Dealers

On this screen you will need to check either:

#### This vehicle HAS been sold.

If you select HAS been sold enter the In-Service-Date and all the required information.

Or

#### The vehicle HAS NOT been sold.

If the vehicle HAS NOT been sold you will be prompted to click next.

<u>Next</u>

#### Home Page

| ACS Client / 1    | Dejana Tru     | 8       | Job Order:  | U3764 | 1           |        | Open Date:     |         |
|-------------------|----------------|---------|-------------|-------|-------------|--------|----------------|---------|
| Invoice: U        | 37641          |         | Order Type: | NBDY  | NON BODY IN | ISTALL | Close Date: 8  | /22/201 |
| Quote:            |                |         | Cust Class: | DEALE | I           |        | Truck Warranty |         |
| Job Desc: 8       | WESTERN PLOW   |         | Comments:   | твооо | 067         |        | Quote Date:    |         |
| Cust Cat: 1       | FORD           |         | Sales Rep:  | 108 F | RANK BACKLE |        | Revision Date: |         |
| hicle Information |                |         |             |       |             |        |                |         |
| ehicle ID (VIN)   | 1FTRF3BT6EEA10 | 551     | EEA1651     |       |             |        |                |         |
| Truck Pool        |                |         |             |       |             |        |                |         |
| Make              | FORD           |         |             |       |             |        |                |         |
| Year              | 2013           |         |             |       |             |        |                |         |
| Dealer Line       |                |         |             |       |             |        |                |         |
| Model             | F3B            | F-250   |             |       |             |        |                |         |
| Color             |                | GREEN   |             |       |             |        |                |         |
| Engine            | GAS            | _       |             |       |             |        |                |         |
| License           |                |         |             |       |             |        |                |         |
| Created           | FACSUPDA1      | 8/21/20 | 1           |       |             |        |                |         |
| Last Update:      | FACSUPDA1      | 8/29/20 | 1           |       |             |        |                |         |
| hicle Status      |                |         |             |       |             |        |                |         |
| ) The vehicle HAS | been sold      |         |             |       |             |        |                |         |
| ) The vehicle HAS | NOT been sold  |         |             |       |             |        |                |         |

www.dejana.com

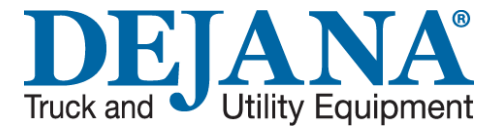

## **Registration Details**

As you can see some of your information is already in here for you. We need the rest of this information to help with your warranty process. All the RED Asterisks must be filled in so you can proceed.

Once all the information is entered please click on Next.

Click on Next to continue.

<u>Next</u>

| Step 2 - Regist      | ration Details           |      |
|----------------------|--------------------------|------|
| Vehicle Informatio   | n                        |      |
| * indicates a requir | ed field                 | 1    |
| Vehicle Make:        | FORD                     | ]    |
| Vehicle Year:        | 2013                     | ]    |
| Vehicle Model:       | F-250                    |      |
| Vehicle Color:       | GREEN                    |      |
| Dealership:          |                          |      |
| Date Of Purchase:    |                          |      |
| *Body Description:   | 8' WESTERN PLOW          |      |
| Please confirm yo    | ur registration details. |      |
| * indicates a requir | ed field                 |      |
| *Type of Business:   | - Select One -           |      |
| *Business Name:      | JERSEY CITY              |      |
| *Address:            |                          |      |
|                      |                          | ]    |
| *City:               | *State:                  | Zip: |
| *Business Phone:     | () -                     |      |
| Business Fax:        |                          |      |
| *Contact Name:       |                          |      |
| Contact Title:       |                          | 7    |
| Contact Thie.        |                          |      |
| Contact Phone:       | <u></u>                  |      |
| Contact Fax:         | <u></u>                  |      |
| *Contact Email:      |                          |      |
| Previous             | xt                       |      |
|                      |                          |      |
|                      | $\langle \rangle$        |      |
|                      |                          |      |
|                      |                          |      |
|                      |                          |      |
|                      | $\backslash$             |      |
|                      |                          |      |
|                      | N                        |      |

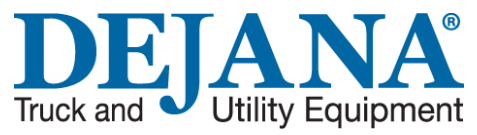

## Warranty Items

On this screen you will select your parts that are the concern and if you are not sure what items you need to warranty click on I am not sure which items I need to warranty.

Once you have selected one of these options you need to click on Next.

Click on Next to continue.

<u>Next</u>

| CS Clie                                                             | nt / Branch:                                                                    | Dejana Truck (1) / 8                          |                                                                                                    |                                                   |                              |                    |                    |                    |
|---------------------------------------------------------------------|---------------------------------------------------------------------------------|-----------------------------------------------|----------------------------------------------------------------------------------------------------|---------------------------------------------------|------------------------------|--------------------|--------------------|--------------------|
| J                                                                   | ob Order #:                                                                     | U37641                                        |                                                                                                    |                                                   |                              |                    |                    |                    |
| Job                                                                 | Order Date:                                                                     | 8/13/2013                                     |                                                                                                    |                                                   |                              |                    |                    |                    |
| D                                                                   | ate Closed:                                                                     | 8/22/2013                                     |                                                                                                    |                                                   |                              |                    |                    |                    |
|                                                                     | VIN:                                                                            | 1FTRF3BT6EEA16518                             |                                                                                                    |                                                   |                              |                    |                    |                    |
| Id-To<br>NNER F<br>ANN(E)<br>IRCHAS<br>0 HADD<br>IERRY I<br>6-428-4 | FORD (# 146<br>direct#856-4<br>SE ORDER F<br>OONFIELD -E<br>HILL NJ 0803<br>000 | 15)<br>27-2734<br>REQUIRED<br>BERLIN RD<br>34 | Bill-To<br>WINNER FORD (# 14<br>JOANN(E)direct#856<br>PURCHASE ORDER<br>250 HADDONFIELD -<br>CHERRY HILL NJ 08/<br>856-428-4000 | 1615)<br>427-2734<br>REQUIRED<br>BERLIN RD<br>034 | Cc                           | ontact             |                    |                    |
| is To W                                                             | /arranty                                                                        |                                               |                                                                                                    |                                                   |                              |                    |                    |                    |
| Items Se                                                            | elected Belov                                                                   | v ○I am not sure which items                  | I need to warranty                                                                                                    |                                                   |                              |                    |                    |                    |
| Parts In                                                            | Warranty                                                                        | All Parts                                     |                                                                                                    |                                                   |                              |                    |                    |                    |
| arranty                                                             | Part                                                                            |                                               | Serial #                                                                                                    | Supplier                                          | Parts                        | Paint              | Rust               | Labor              |
|                                                                     | WEST 968<br>CONTROL                                                             | 00<br>JOYSTICK MUX WP                         |                                                                                                    | PRODUCTS                                          | 1 years<br>Ends<br>8/22/2014 | Not In<br>Warranty | Not In<br>Warranty | Not In<br>Warranty |
|                                                                     | FW 29049<br>MODULE 3                                                            | -PORT ISO HARNESS KIT                         |                                                                                                    | FISHER<br>ENGINEERING                             | 2 years<br>Ends<br>8/22/2015 | Not In<br>Warranty | Not In<br>Warranty | Not In<br>Warranty |
|                                                                     | FW 29070-<br>MODULE 3                                                           | 1<br>-PORT VEHICLE                            |                                                                                                    | FISHER<br>ENGINEERING                             | 2 years<br>Ends<br>8/22/2015 | Not In<br>Warranty | Not In<br>Warranty | Not In<br>Warranty |
|                                                                     | WEST 3120<br>MOUNT KI                                                           | 69-1<br>T UT FORD SD 2008-2014                |                                                                                                    | WESTERN<br>PRODUCTS                               | 1 years<br>Ends<br>8/22/2014 | Not In<br>Warranty | Not In<br>Warranty | Not In<br>Warranty |
|                                                                     | WEST 7239<br>BLADE AS                                                           | 90<br>SY 8' PRO                               |                                                                                                    | WESTERN<br>PRODUCTS                               | 2 years<br>Ends<br>8/22/2015 | Not In<br>Warranty | Not In<br>Warranty | Not In<br>Warranty |
|                                                                     | WEST 7490<br>BIG BOX N                                                          | 00<br>IIDWEIGHT/PRO PLOW                      |                                                                                                    | WESTERN<br>PRODUCTS                               | 1 years<br>Ends<br>8/22/2014 | Not In<br>Warranty | Not In<br>Warranty | Not In<br>Warranty |
|                                                                     |                                                                                 |                                               |                                                                                                    |                                                   |                              |                    |                    |                    |
|                                                                     |                                                                                 |                                               |                                                                                                    |                                                   |                              |                    |                    | 1                  |
|                                                                     |                                                                                 |                                               |                                                                                                    |                                                   |                              |                    | Select All         | Deselect All       |
| revious                                                             | Next                                                                            |                                               |                                                                                                    |                                                   |                              |                    |                    |                    |
|                                                                     |                                                                                 | <u>_</u>                                      |                                                                                                    |                                                   |                              |                    |                    |                    |
|                                                                     |                                                                                 | $\mathbf{X}$                                  |                                                                                                    |                                                   |                              |                    |                    |                    |
|                                                                     |                                                                                 |                                               |                                                                                                    |                                                   |                              |                    |                    |                    |
|                                                                     |                                                                                 |                                               |                                                                                                    |                                                   |                              |                    |                    |                    |

### Contact Information Problem Details Supporting Documentation

#### **Contact Information**:

Enter all your contact information to ensure we are able to contact you with your warranty concern.

#### **Problem Details:**

In this area be detailed as possible to let us know your concern. This will help us in assisting you with this process.

#### Supporting Documentation:

In this area you can upload images, documents and videos.

Once you are done click **Finish**.

Click on Next to continue.

<u>Next</u> <u>Home Page</u>

| DEI         |                   |
|-------------|-------------------|
| Truck and 🔍 | Utility Equipment |

| ontact Inform                                    | mation                                                      |                        |        |                |      |           |   |  |
|--------------------------------------------------|-------------------------------------------------------------|------------------------|--------|----------------|------|-----------|---|--|
| Contact Nam                                      | ne:                                                         |                        |        |                |      |           |   |  |
| Contact Dhar                                     |                                                             |                        |        |                |      |           |   |  |
| Contact Phor                                     | ne                                                          |                        |        |                |      |           |   |  |
| *Contact Ema                                     | ail:                                                        |                        |        |                |      |           |   |  |
| vehiere Detai                                    | :l                                                          |                        |        |                |      |           |   |  |
| Please explai                                    | ain the problem you                                         | are experiencing in de | etail: |                |      |           |   |  |
| - iouoo oripia                                   |                                                             |                        |        |                |      |           |   |  |
|                                                  |                                                             |                        |        |                |      |           |   |  |
|                                                  |                                                             |                        |        |                |      |           |   |  |
|                                                  |                                                             |                        |        |                |      |           |   |  |
|                                                  |                                                             |                        |        |                |      |           |   |  |
|                                                  |                                                             |                        |        |                |      |           |   |  |
|                                                  |                                                             |                        |        |                |      |           |   |  |
|                                                  |                                                             |                        |        |                |      |           |   |  |
|                                                  |                                                             |                        |        |                |      |           |   |  |
|                                                  |                                                             |                        |        |                |      |           |   |  |
|                                                  |                                                             |                        |        |                |      |           |   |  |
|                                                  |                                                             |                        |        |                |      |           |   |  |
|                                                  |                                                             |                        |        |                |      |           |   |  |
|                                                  |                                                             |                        |        |                |      |           |   |  |
|                                                  |                                                             |                        |        |                |      |           |   |  |
|                                                  |                                                             |                        |        |                |      |           |   |  |
| upporting Do                                     | ocumentation                                                |                        |        |                |      |           |   |  |
| upporting Do<br>Images                           | ocumentation<br>Documents                                   | Videos                 |        |                |      |           |   |  |
| upporting Do<br>Images<br>Media                  | ocumentation<br>Documents                                   | Videos                 |        | Orig. Filename | Ext. |           |   |  |
| upporting Do<br>Images<br>Media<br>Io images har | ocumentation<br>Documents<br>Description<br>ive been added. | Videos                 |        | Orig. Filename | Ext. |           | _ |  |
| upporting Do<br>Images<br>Media<br>Io images har | ocumentation<br>Documents<br>Description<br>ave been added. | Videos                 |        | Orig. Filename | Ext. |           |   |  |
| upporting Do<br>Images<br>Media<br>Io images har | ocumentation<br>Documents<br>Description<br>ave been added. | Videos                 |        | Orig. Filename | Ext. |           |   |  |
| upporting Do<br>Images<br>Media<br>Io images hav | ocumentation<br>Documents<br>Description<br>ave been added. | Videos                 |        | Orig. Filename | Ext. |           |   |  |
| upporting Do<br>Images<br>Media<br>Io images hav | ocumentation<br>Documents<br>Description<br>ave been added. | Videos                 |        | Orig. Filename | Ext. |           |   |  |
| upporting Do<br>Images<br>Media<br>Io images hav | ocumentation<br>Documents<br>Description<br>we been added.  | Videos                 |        | Orig. Filename | Ext. |           |   |  |
| upporting Do<br>Images<br>Media<br>Io images hav | ocumentation<br>Documents<br>Description<br>we been added.  | Videos                 |        | Orig. Filename | Ext. |           |   |  |
| upporting Do<br>Images<br>Media<br>Io images har | ocumentation<br>Documents<br>Description<br>we been added.  | Videos                 |        | Orig. Filename | Ext. |           |   |  |
| upporting Do<br>Images<br>Media<br>Io images hav | ocumentation<br>Documents<br>Description<br>we been added.  | Videos                 |        | Orig. Filename | Ext. |           |   |  |
| upporting Do<br>Images<br>Media<br>Io images hav | ocumentation<br>Documents<br>Description<br>ive been added. | Videos                 |        | Orig. Filename | Ext. |           |   |  |
| upporting Do<br>Images<br>Media<br>Io images hav | ocumentation<br>Documents<br>Description<br>ave been added. | Videos                 |        | Orig. Filename | Ext. |           |   |  |
| upporting Do<br>Images<br>Media<br>Io images hav | ocumentation<br>Documents<br>Description<br>ave been added. | Videos                 |        | Orig. Filename | Ext. | Add Image |   |  |
| upporting Do<br>Images<br>Media<br>Io images har | ocumentation<br>Documents<br>Description<br>ive been added. | Videos                 |        | Orig. Filename | Ext. | Add Image |   |  |

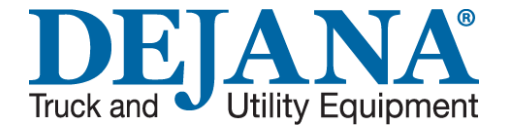

## Warranty Claim Complete

This screen is the last step in the warranty process. This screen is vital to you in the future. You will need to print out this screen and keep it for future inquiries about your claim. All warranty claim issues will reference this number.

Click on Finish to return to the home page.

#### <u>Finish</u>

#### Warranty Claim Complete

Your warranty claim is complete. Please make a note of the claim number. A copy of this claim has also been emailed to the address you provided.

| Dejana Online                                                     | Warranty Claim Confirmation                         |          |  |
|-------------------------------------------------------------------|-----------------------------------------------------|----------|--|
| Claim Number:<br>Contact Name:<br>Contact Phone<br>Contact Email: | 71<br>jow green<br>: (999)340-0909<br>123@gmail.com |          |  |
| Order Type: Jo<br>Order Number:<br>VIN: 1FTRF3B                   | b Order<br>U37641<br>T6EEA16518                     |          |  |
| Items To Warra                                                    | anty:                                               |          |  |
| Part #                                                            | Name                                                | Serial # |  |
| WEST 96800                                                        | CONTROL JOYSTICK MUX WP                             |          |  |
| Problem Descr                                                     | iption: broke srpin                                 |          |  |
| Claim Status: F<br>Claim Date/Tin                                 | Pending<br>ne: 8/29/2013 4:56:15 PM                 |          |  |
| Additional infor                                                  | mation here.                                        |          |  |
| File Another Cl<br>Return to the V                                | <u>aim</u><br>Varranty Claim's Home Page            |          |  |

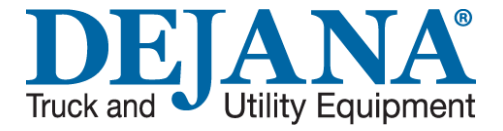

## Please click on Claim Status

# Please click Next below to continue

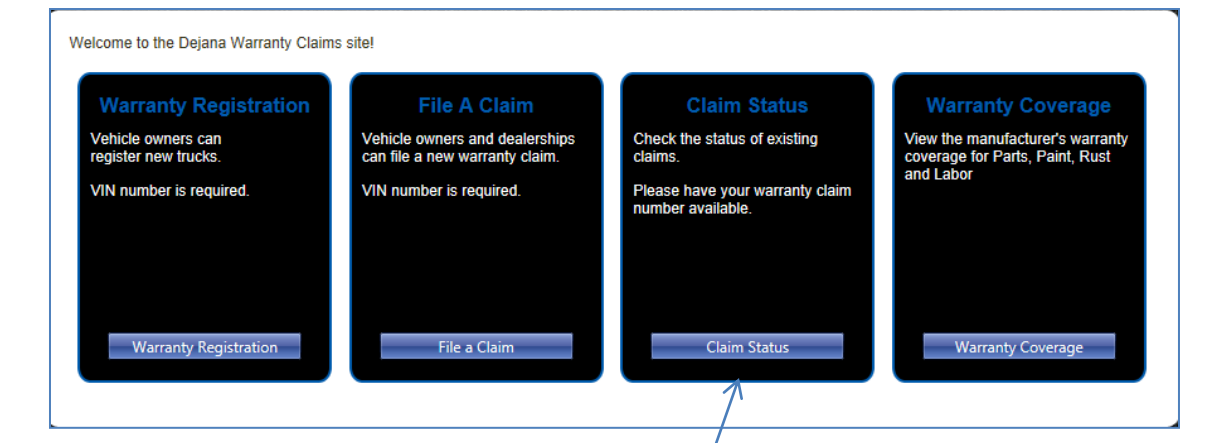

<u>Next</u>

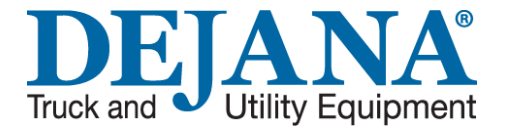

## **Claim Status**

On this screen you will need to enter your Claim Number and your Contact Email

Then click Check Claim Status.

Click Next to continue.

<u>Next</u>

| Jse this page to check th | e status of your wa | ranty claim. |   |  |  |
|---------------------------|---------------------|--------------|---|--|--|
| Claim Number:             | 4                   | <            |   |  |  |
| Contact Email:            |                     |              |   |  |  |
| Check                     | Claim Status        |              |   |  |  |
|                           |                     |              |   |  |  |
|                           |                     |              | X |  |  |
|                           |                     |              |   |  |  |

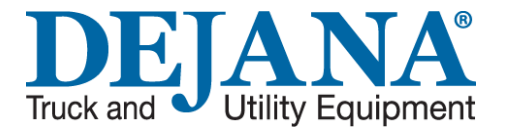

## **Claim Status**

This screen will tell you what status your claim is in. There are three different status's you will see.

- 1. Pending
- 2. Covered
- 3. Denied

Click Finished to continue.

### **Finished**

| Claim    | Status                                         |                               |                         |                |
|----------|------------------------------------------------|-------------------------------|-------------------------|----------------|
| Use thi  | s page to check the status of your warranty cl | laim.                         |                         |                |
| *Claim   | Number: 43                                     |                               |                         |                |
| *Conta   | ct Email: ggpublicworks@yahoo.com              |                               |                         |                |
|          | Check Claim Status                             |                               |                         |                |
| Claim I  | Details                                        |                               |                         |                |
| C        | claim Number: 43                               |                               |                         |                |
|          | Claim Status: Pending                          |                               |                         |                |
| Dat      | e Claim Filed: 4/19/2013                       |                               |                         |                |
| C        | contact Name: JOHN                             |                               |                         |                |
| С        | ontact Phone: 9086236994                       |                               |                         |                |
| (        | Contact Email: ggpublicworks@yahoo.com         |                               |                         |                |
| Proble   | n Description: alum body trailer wire fault co | de, b/u beeps IN PARK WHEN WE | T when not in rev tailg | ate wont latch |
|          |                                                |                               |                         |                |
| Parts to | Warranty                                       |                               |                         |                |
| Line     | Dent                                           | Sarial #                      | Shahua                  |                |
| Line     |                                                | Serial #                      | Status                  |                |
| 10       | RUG 36318<br>HOIST KIT 540 ES/ED ALUM BODY     |                               | Covered                 |                |
|          |                                                |                               |                         | <b>1</b>       |

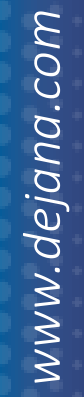

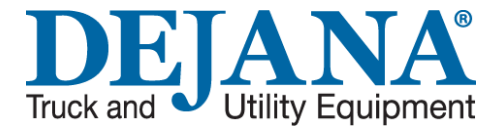

## Please click on Warranty Coverage

# Please click Next below to continue

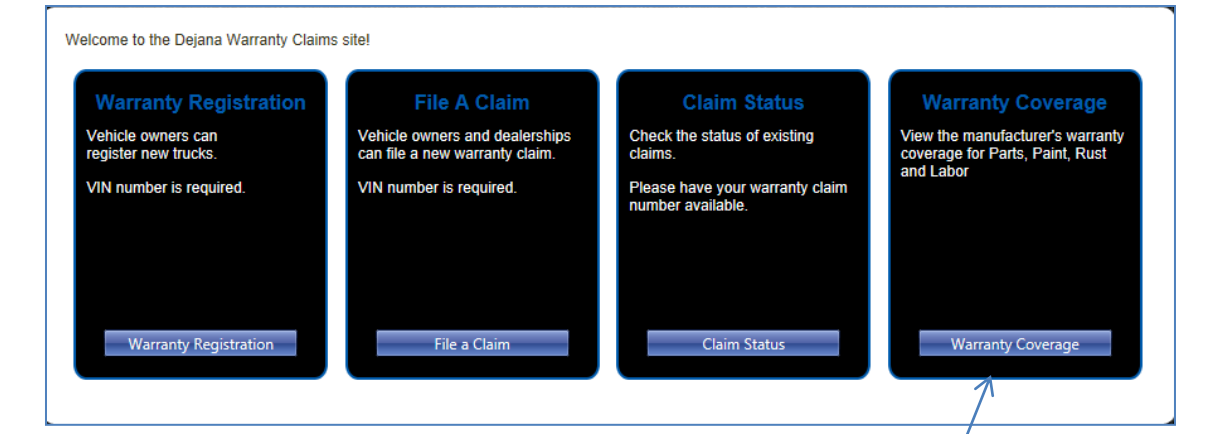

<u>Next</u>

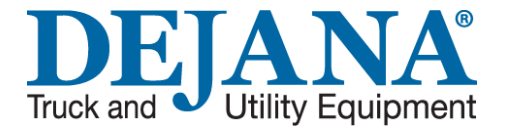

## Warranty Coverage

On this screen you will select the manufacture that you are looking for and click on it.

Click on Next to Continue.

<u>Next</u>

Home Page

#### Warranty Coverage

ANTHONY LIFTGATE INC.

AUTO CRANE COMPANY

BOSS INDUSTRIES, INC

DONOVAN ENTERPRISE

FISHER ENGINEERING

DUR-A-LIFT INC.

You can use this page to determine the Manufacturer's warranty periods for Parts, Paint, Rust and Labor.

Please click on a manufacturer below to view their coverage.

KNAACK L.L.C. KNAPHEIDE MFG. COMPANY MAXON LIFT CORP. MEYER PRODUCTS RAMSEY WINCH COMPANY RUGBY MFG CO THIEMAN TAILGATES INC. TOMMY GATE COMPANY VMAC WESTERN PRODUCTS WHELEN ENGINEERING CO.

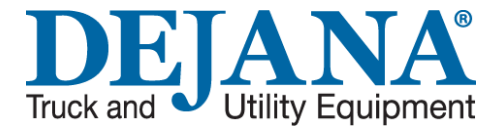

### Warranty Coverage

The next screen here will give you all the items that are covered by that manufacture and the length of warranty.

Click on Finished to continue.

#### <u>Finish</u>

#### Warranty Coverage

You can use this page to determine the Manufacturer's warranty periods for Parts, Paint, Rust and Labor.

Please click on a manufacturer below to view their coverage.

| ANTHONY LIFTGATE INC. |
|-----------------------|
| AUTO CRANE COMPANY    |
| BOSS INDUSTRIES, INC. |
| DONOVAN ENTERPRISES   |
| DUR-A-LIFT INC.       |
| FISHER ENGINEERING    |

KNAACK L.L.C. KNAPHEIDE MFG. COMPANY MAXON LIFT CORP. MEYER PRODUCTS RAMSEY WINCH COMPANY RUGBY MFG CO THIEMAN TAILGATES INC. TOMMY GATE COMPANY VMAC WESTERN PRODUCTS WHELEN ENGINEERING CO.

| RUGBY MFG CO                   |         |         |         |       |  |  |  |
|--------------------------------|---------|---------|---------|-------|--|--|--|
| Product Type                   | Parts   | Paint   | Rust    | Labor |  |  |  |
| ALL ELECTRICAL PARTS & ACCESS. | 1 years | NA      | NA      | NA    |  |  |  |
| DUMP BODIES                    | 3 years | 1 years | 1 years | NA    |  |  |  |
| DUMP BODY PARTS                | 3 years | NA      | NA      | NA    |  |  |  |
| HOISTS & PARTS                 | 3 years | NA      | NA      | NA    |  |  |  |
| PLATFORM BODIES ONLY           | 3 years | 1 years | 1 years | NA    |  |  |  |

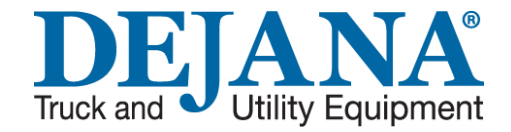

## **Customer Satisfaction**

Thank you for being a loyal Dejana customer. We appreciate and value your business. We look forward to providing the best customer service for you.

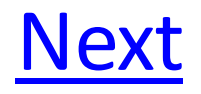